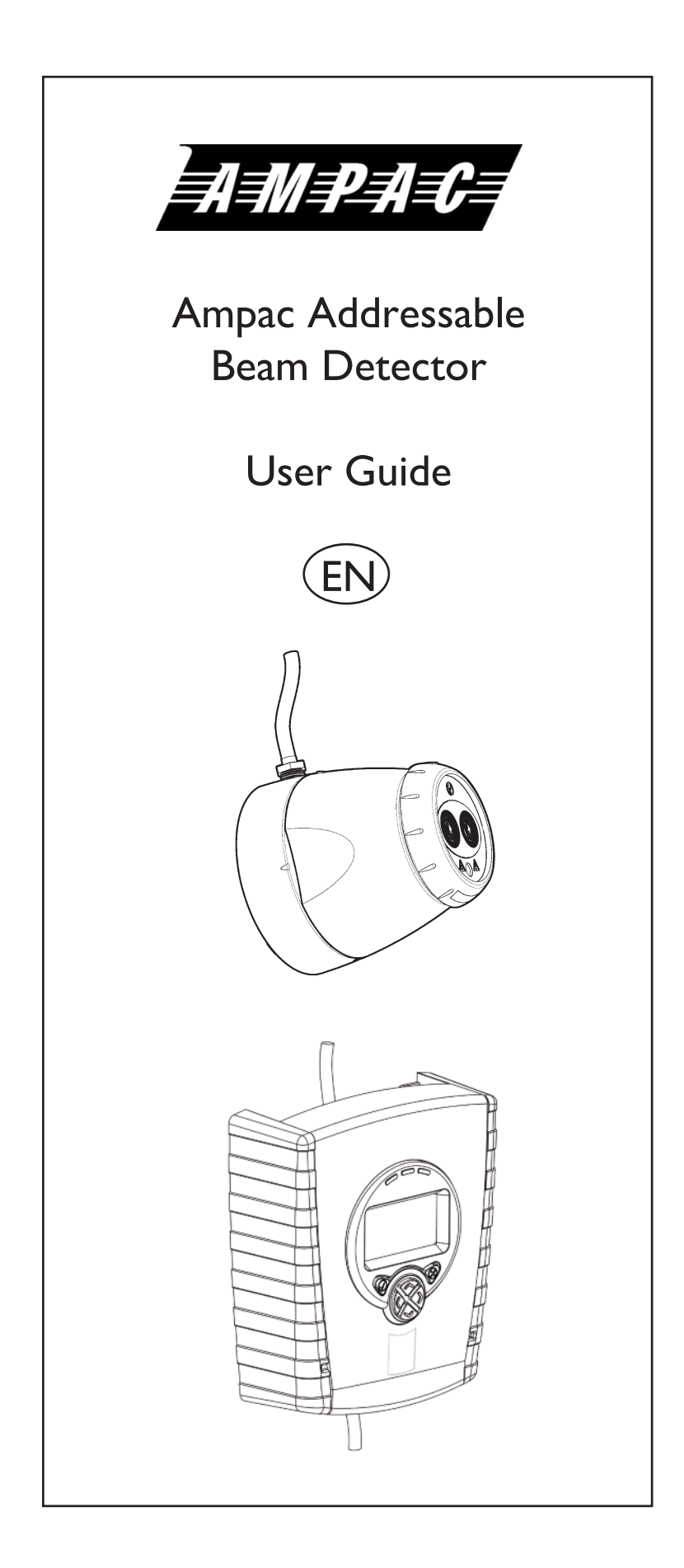

## 1. General Information

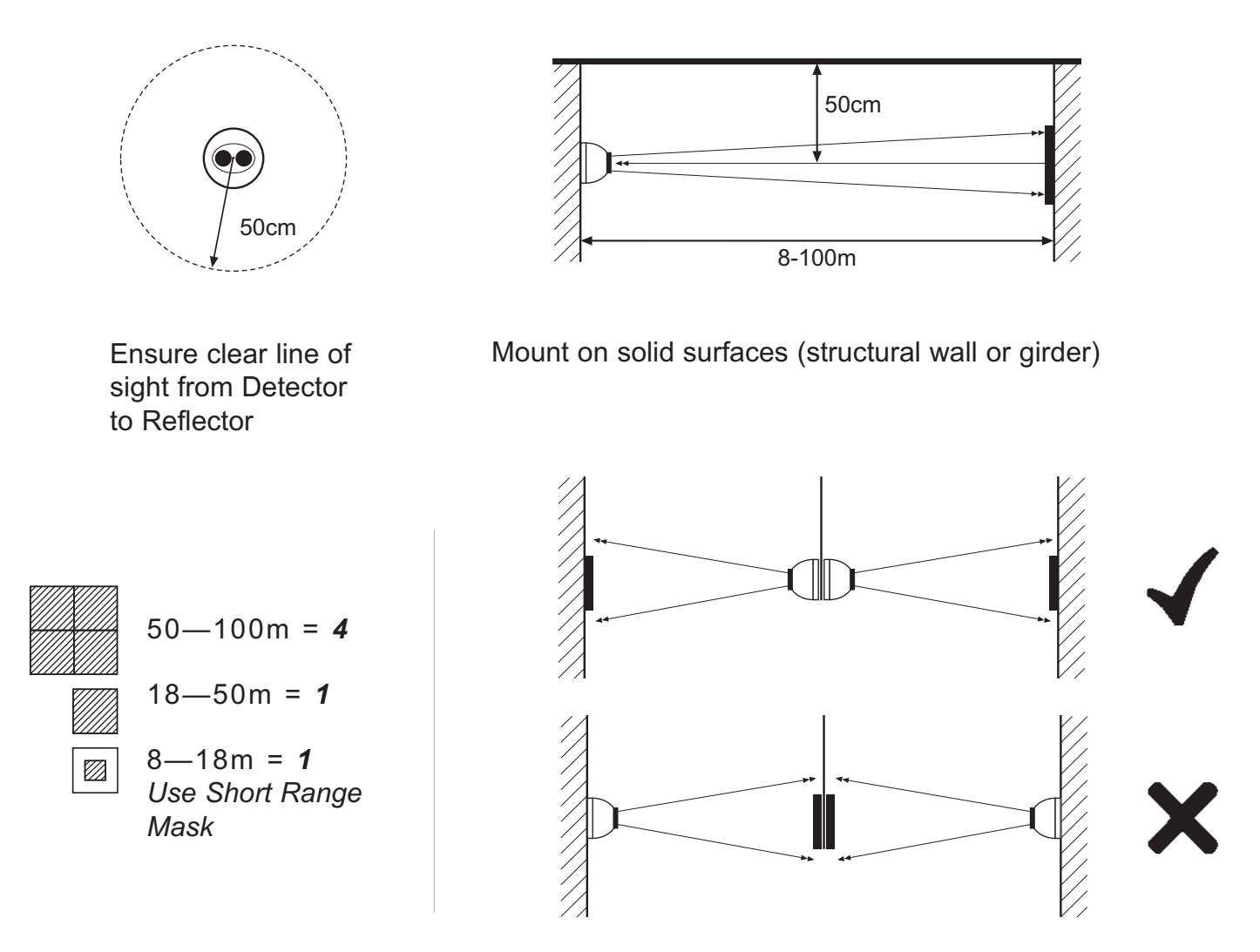

- All installations should comply with local regulations
- For detectors approved to UL268 refer to NFPA72 for installation guidance. In such installations, it is advised that the maximum distance of Detector and Reflector from the ceiling must be 10% of the distance between floor and ceiling
- For installations covering less than 18m, the Short Range Mask must be used
- Position beam as high as possible, but with a minimum distance of 0.5m from Detector and Reflector to ceiling.
- · Mount Detector and Reflector directly opposite each other
- · Do NOT position Detector where personnel or objects can enter the beam path
- Do NOT position 2 Detectors facing each other
- Detector LED indicator must face downward
- Do NOT install the Detector or Reflector in environments where condensation or icing are likely to occur

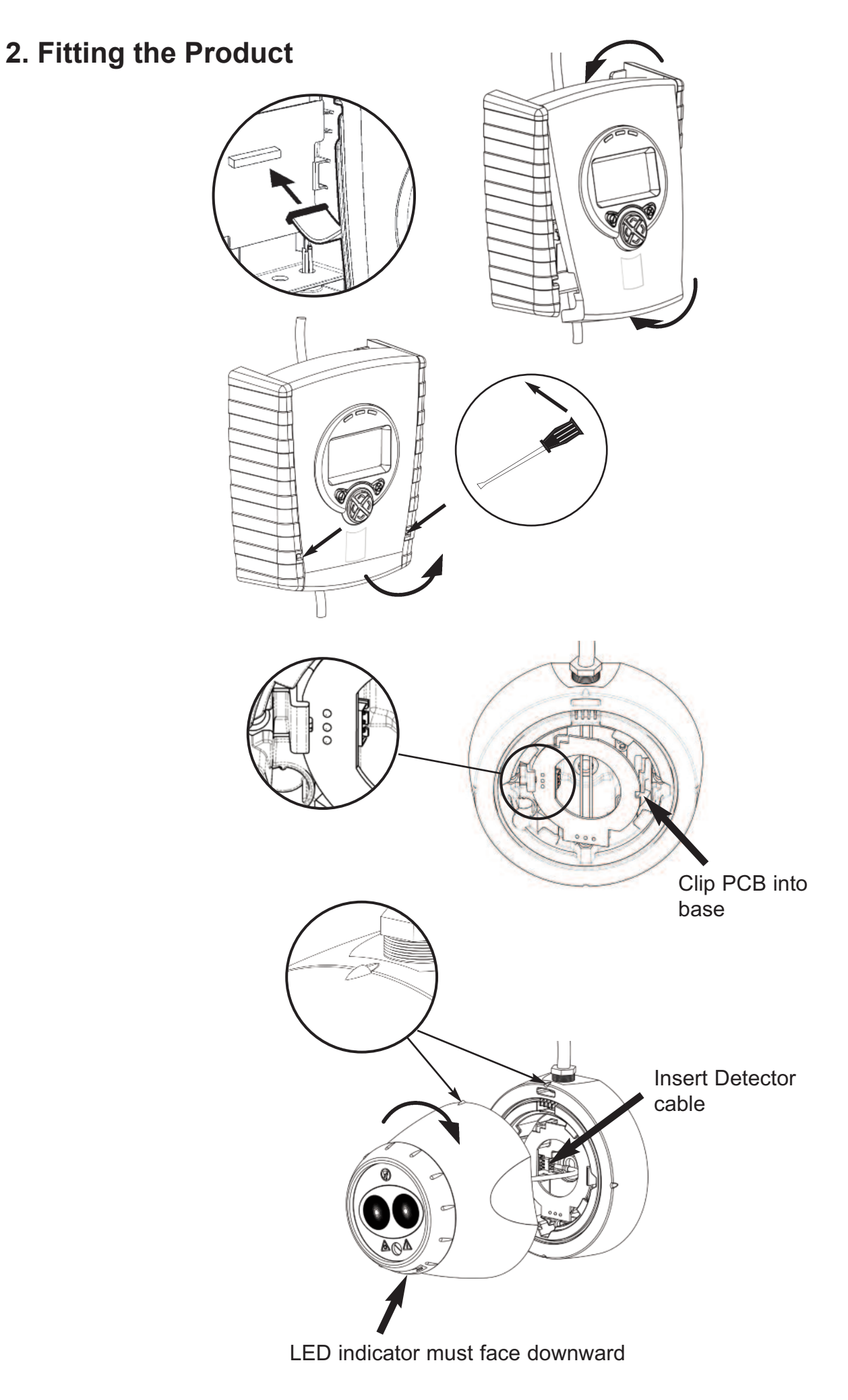

## 3. Wiring Diagram

It is possible to wire either one or two detectors onto one controller. Refer to section 4. Address Settings for further information on how to select addresses for each detector.

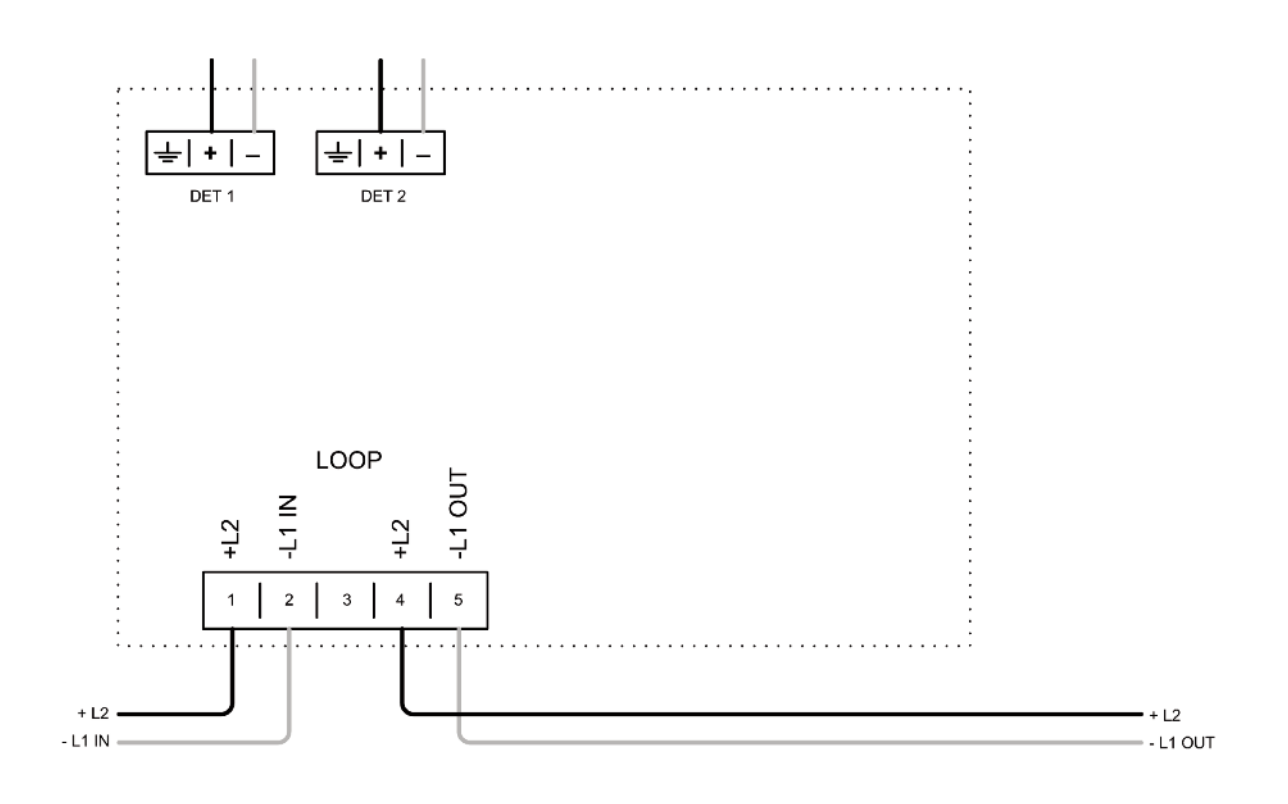

### 4. Address Settings

Select the required address using address switches 1 to 7 for XP/Discovery and 1 to 8 for Soteria with core enabled panel. The reference table can be viewed below, addresses 127-254 relate only to Soteria. When only one detector is connected it will appear on the address set on the DIP switch. When there are two detectors connected then detector 1 will appear on the selected address and detector two will appear on the selected address +1.

|       |    |    | Example:        | Add | ress 90 = 0 1 0 1 | 1 0 1    | TRUMMEL |     |
|-------|----|----|-----------------|-----|-------------------|----------|---------|-----|
|       |    |    | Switch Position |     |                   | 16 32 64 | 128     |     |
| Addre | SS |    | L               |     |                   |          |         |     |
| 1     |    | 26 |                 | 51  |                   | 76       |         | 101 |
| 2     |    | 27 | 11.1.0          | 52  |                   | 77       |         | 102 |
| 3     |    | 28 |                 | 53  |                   | 78       |         | 103 |
| 4     |    | 29 | 11              | 54  |                   | 79       |         | 104 |
| 5     |    | 30 |                 | 55  |                   | 80       |         | 105 |
| 6     |    | 31 |                 | 56  |                   | 81       |         | 106 |
| 7     |    | 32 | 1111.           | 57  |                   | 82       |         | 107 |
| 8     |    | 33 |                 | 58  |                   | 83       |         | 108 |
| 9     |    | 34 |                 | 59  |                   | 84       |         | 109 |
| 10    |    | 35 |                 | 60  |                   | 85       |         | 110 |
| 11    |    | 36 |                 | 61  |                   | 86       |         | 111 |
| 12    |    | 37 | 1.11.1.         | 62  |                   | 87       |         | 112 |
| 13    |    | 38 |                 | 63  |                   | 88       |         | 113 |
| 14    |    | 39 | LTL.            | 64  |                   | 89       |         | 114 |
| 15    |    | 40 |                 | 65  |                   | 90       |         | 115 |
| 16    |    | 41 |                 | 66  |                   | 91       |         | 116 |
| 17    |    | 42 | 1.19.1.1        | 67  |                   | 92       |         | 117 |
| 18    |    | 43 |                 | 68  |                   | 93       |         | 118 |
| 19    |    | 44 | 1.19.1.         | 69  |                   | 94       |         | 119 |
| 20    |    | 45 |                 | 70  |                   | 95       |         | 120 |
| 21    |    | 46 | 1.17.1.         | 71  |                   | 96       |         | 121 |
| 22    |    | 47 | 1.19.1.1        | 72  |                   | 97       |         | 122 |
| 23    |    | 48 | ITTL            | 73  |                   | 98       |         | 123 |
| 24    |    | 49 | <b>PPL</b>      | 74  |                   | 99       |         | 124 |
| 25    |    | 50 |                 | 75  |                   | 100      |         | 125 |

|   | 229 |
|---|-----|
|   | 230 |
|   | 231 |
|   | 232 |
|   | 233 |
|   | 234 |
|   | 235 |
|   | 236 |
|   | 237 |
|   | 238 |
|   | 239 |
|   | 240 |
|   | 241 |
|   | 242 |
|   | 243 |
|   | 244 |
| B | 245 |
|   | 246 |
|   | 247 |
|   | 248 |
|   | 249 |
|   | 250 |
|   | 251 |
| 8 | 252 |
|   | 253 |
|   | 254 |
|   |     |

| 203                                                                                                    |
|----------------------------------------------------------------------------------------------------|
| 204                                                                                                    |
| 205                                                                                                    |
| 206                                                                                                    |
| 207                                                                                                    |
| 208                                                                                                    |
| 209                                                                                                    |
| 210                                                                                                    |
| 211                                                                                                    |
| 212                                                                                                    |
| 213                                                                                                    |
| 214                                                                                                    |
| 215                                                                                                    |
| 216                                                                                                    |
| 217                                                                                                    |
|                                                                                                    |
| 218                                                                                                    |
| 219                                                                                                    |
| 218<br>219<br>220                                                                                               |
| 218       219       220       221                                                                               |
| 218       219       220       221       221       222                                                           |
| 218       219       220       221       222       222       222       223                                       |
| 218       219       220       221       222       222       223       224                                       |
| 218       219       220       221       222       222       223       224       225                             |
| 218       219       220       221       222       223       224       225       226                             |
| 218         219         220         221         222         223         224         225         226         227 |

| 178 |
|-----|
| 179 |
| 180 |
| 181 |
| 182 |
| 183 |
| 184 |
| 185 |
| 186 |
| 187 |
| 188 |
| 189 |
| 190 |
| 191 |
| 192 |
| 193 |
| 194 |
| 195 |
| 196 |
| 197 |
| 198 |
| 199 |
| 200 |
| 201 |
| 202 |
|     |

| 152 |
|-----|
| 153 |
| 154 |
| 155 |
| 156 |
| 157 |
| 158 |
| 159 |
| 160 |
| 161 |
| 162 |
| 163 |
| 164 |
| 165 |
| 166 |
| 167 |
| 168 |
| 169 |
| 170 |
| 171 |
| 172 |
| 173 |
| 174 |
| 175 |
|     |
| 177 |

| 126   |  |  |
|-------|--|--|
| 127   |  |  |
| 128   |  |  |
| 129   |  |  |
| 130   |  |  |
| 131 [ |  |  |
| 132   |  |  |
| 133   |  |  |
| 134   |  |  |
| 135   |  |  |
| 136   |  |  |
| 137   |  |  |
| 138   |  |  |
| 139   |  |  |
| 140   |  |  |
| 141   |  |  |
| 142   |  |  |
| 143   |  |  |
| 144   |  |  |
| 145   |  |  |
| 146   |  |  |
| 147   |  |  |
| 148   |  |  |
| 149   |  |  |
| 150   |  |  |
| 151   |  |  |
|       |  |  |

Address

## 5. Apply power

NOTE: One System Controller can be used to control and monitor up to two Detector heads. The '#' symbol in this guide is used to represent the number of the Detector currently selected (1 or 2).

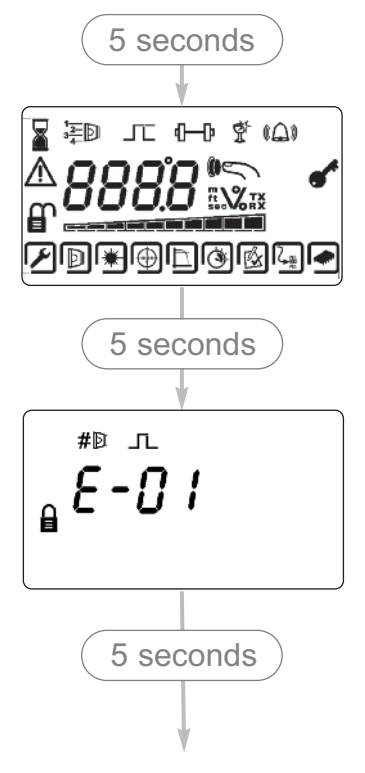

- Commissioned system:
- Detectors have been found but the selected Detector is not aligned:
- Detector is connected but not 'Found' (normal on uncommissioned system):
- Communications fault, or no Detector connected:

### 6. Enter Pass Code to Access Engineering Menu

Press ✓ for Pass Code screen:

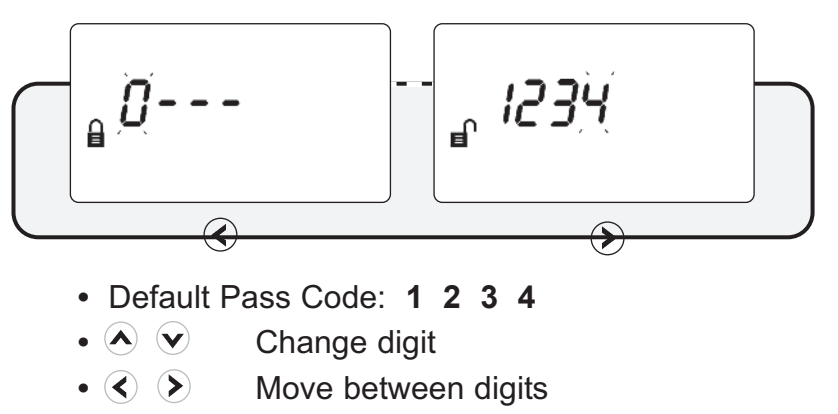

- 🖌 Accept
- An incorrect Pass Code will return the display to the Pass Code entry screen
- Three incorrect attempts will lock access for three minutes

### 7. Find Detectors

• 'Find' is automatically displayed the first time this process is run. 'Find' can also be accessed in the System Controller settings menu. Find must be performed when adding or removing a detector to an already 'Found' system.

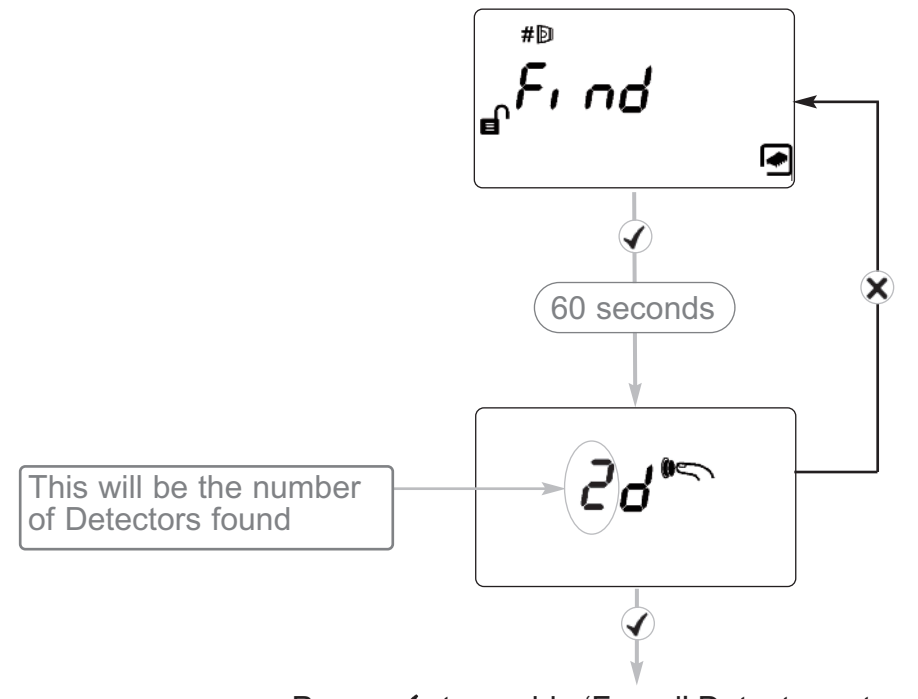

- Press ✓ to enable 'Found' Detectors at any point during 60s countdown
- Any unused Detector channels are switched off
- Press  $\mathbf{X}$  to re-scan if number is incorrect

### 8. Select Power Mode

- In 'Hi A' mode (default), during normal operation the system will take 5.5mA if one Detector is connected or 8mA if two Detectors are connected. During Laser targeting, Auto, Hand and Home functions, the system will take 36mA.
- In 'Lo A' mode (selected via the System Controller settings menu), the system will take 5.5mA or 8mA in ALL modes of operation. The Detector will move more slowly during Align, Laser targeting and Home, so it is recommended to leave the system set to 'Hi A' if the current is available.

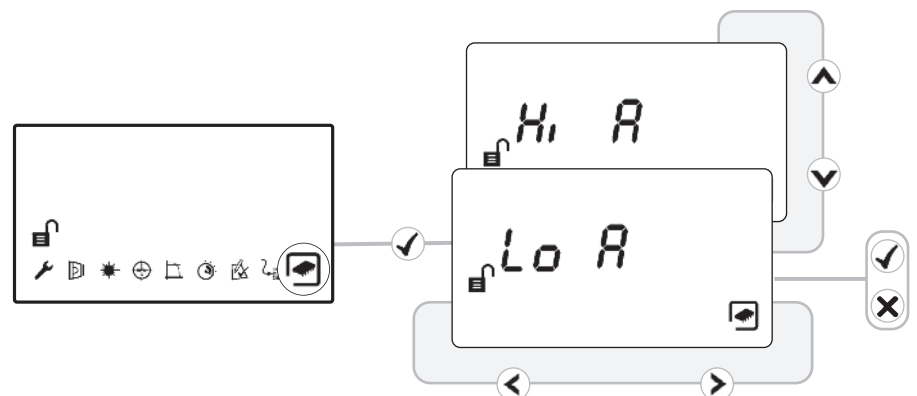

Note: When multiple systems are connected to a loop, it is recommended that only one system at a time is used in an alignment mode (HAND, AUTO, LASER, HOME) to ensure that excessive current is not consumed

### 9. Select Detector

- Select Detector to be accessed
- All Detectors need to be aligned separately
- · Steps 9 to12 explain how to align individual Detectors

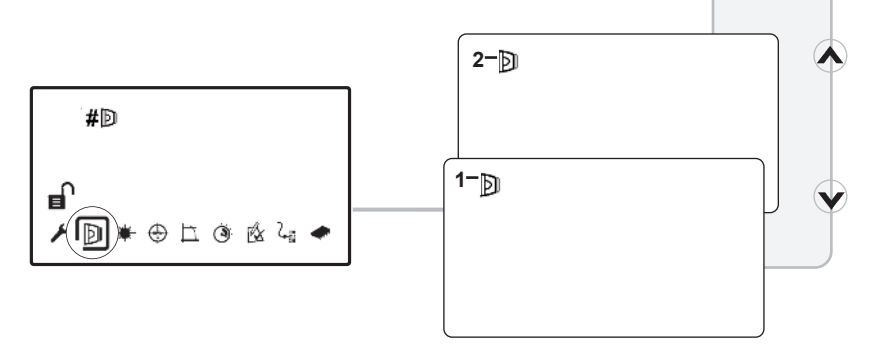

### 10. Select Distance between Detector and Reflector

• Select 8-50m (default) or 100m (Set for each Detector)

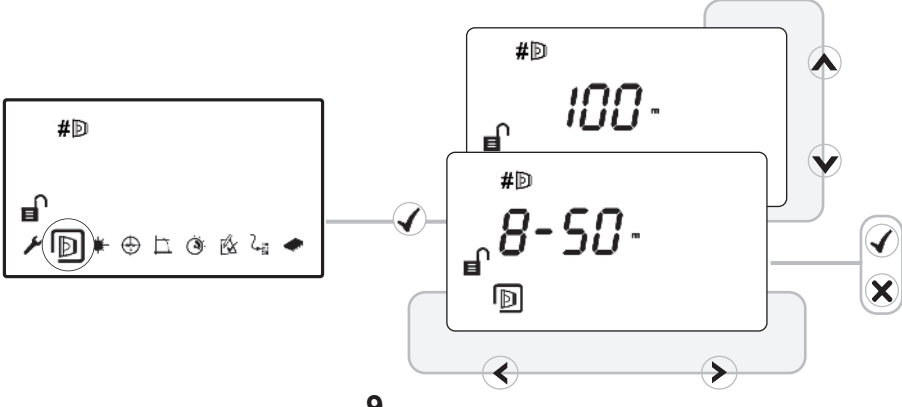

## 11. LASER Targeting

### The system will signal Fault while in this mode

The LASER is used to align the Detector with the Reflector. It is an approximate alignment tool only. After Auto-Align the LASER will not necessarily be pointing on the Reflector

- Use  $\checkmark$   $\checkmark$   $\checkmark$   $\checkmark$  to move the LASER as close to the Reflector as possible
- One press of an arrow key results in one movement of the Detector head
- Press  $\checkmark$  or  $\checkmark$  to turn off the LASER and return to the Settings menu
- Refer to Additional Detector Information for troubleshooting if LASER is not visible

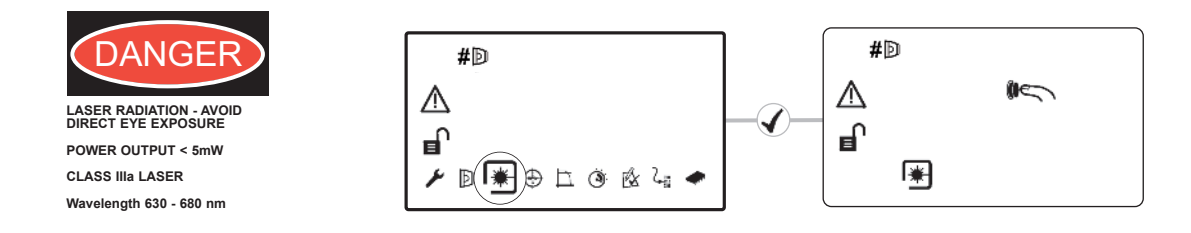

# 12. 'Auto' Alignment

- Select 'Auto' to automatically align the infrared beam
- Signal Strength will be shown during Alignment
- If the LASER is turned on it will not necessarily be pointing on the Reflector after 'Auto' is run - this is normal
- If 'Auto' ends with an error code 'E- ', refer to troubleshooting

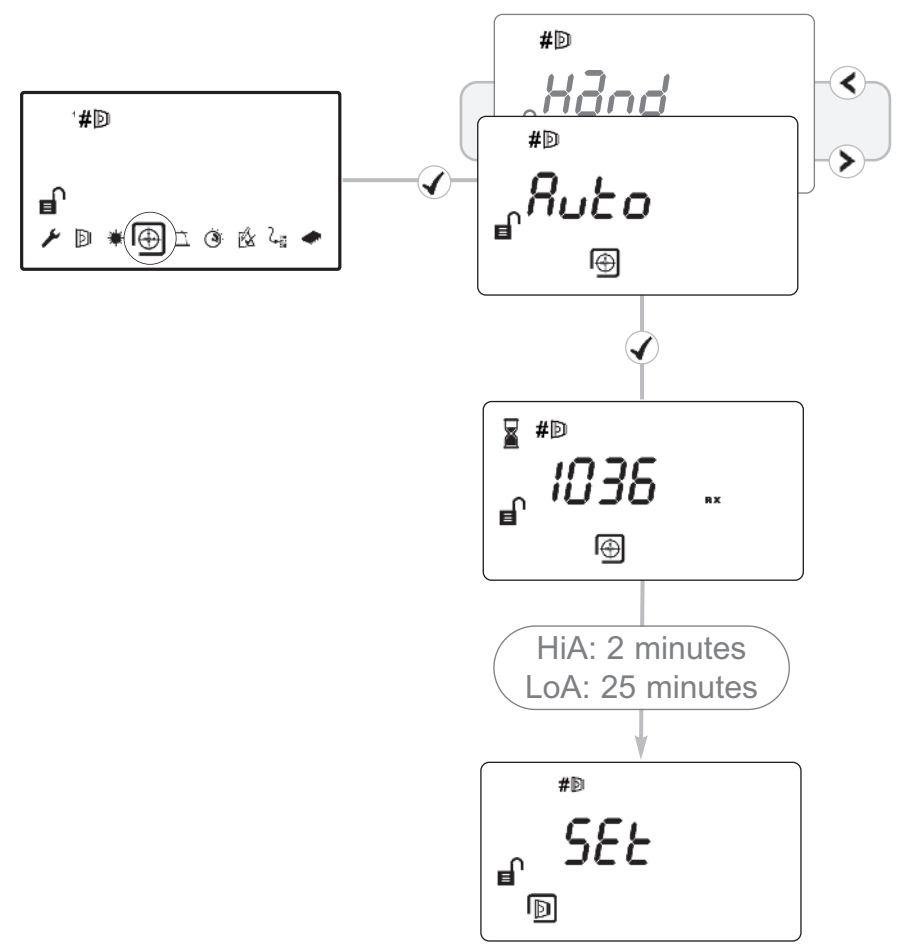

### 13. 'Set' 0/100 (Calibrate)

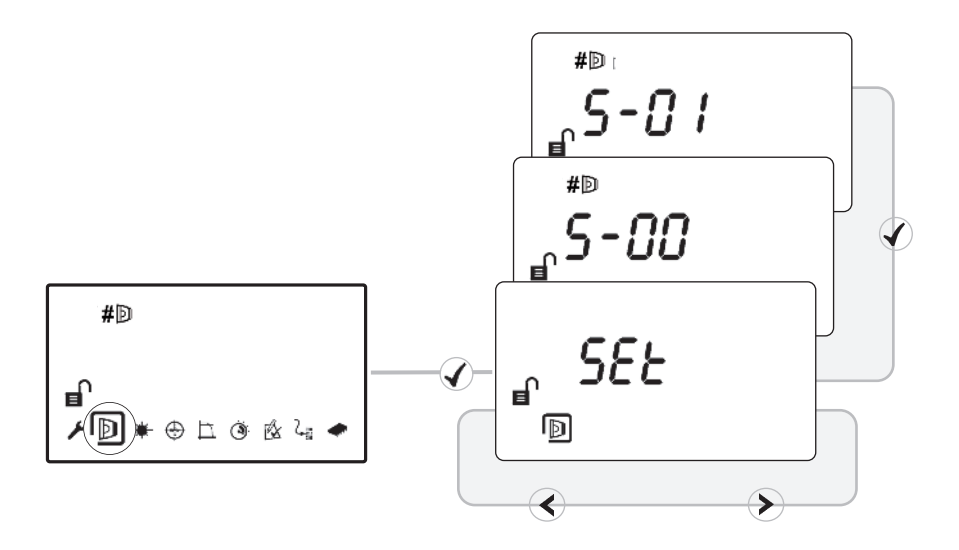

- When 'Set' is displayed press  $\checkmark$  whilst the Reflector is still uncovered
- When 'S-00' is displayed, cover the Reflector with a non- reflective material and leave covered, then press ✓
- When 'S-01' is displayed, uncover the Reflector and leave uncovered, then press  $\checkmark$
- Repeat Steps 8 to 12 for any other Detectors found during the 'Find' process  $\checkmark$

### 14. System is Aligned

- Green LED on Detector will flash every 10 seconds, and Signal Strength should be between 99% and 101%
- Default values: 35% Fire Threshold, 10 second delay to Fire and Fault, Non-Latching mode

## 15. Manual Fire and Fault Tests

After installation or cleaning, it is recommended that a manual Fire and Fault test is performed:

**Fire Test:** Cover the Reflector slowly so that it takes longer than 5 seconds to cover. The System Controller will signal Fire to the Fire Control Panel after the delay to fire has expired (10s default)

**Fault Test:** Cover the Reflector completely within 2 seconds. The System Controller will signal Fault back to the Fire Control Panel after the delay to fault has expired (10s default)

### 16. Remote Fire Test

It is possible to perform a Fire Test from the System Controller, to test the wiring to the Fire Control Panel

NOTE: The Remote Fire Test is acceptable for Fire Authority Acceptance and Routine Maintenance per UL268-5

![](_page_11_Figure_7.jpeg)

Detector Fire LED Test Detector will signal Fire, System Controller will stay Normal. Press ★ to exit without performing the test

Relay/Controller Wiring Test System Controller signals 'Fire' to Fire Control Panel Press ✓ or ➤ to exit

## 17. Fire Threshold

This setting is the threshold at which the Detector will detect a fire Default factory setting=35%

(Set for each Detector)

![](_page_12_Figure_3.jpeg)

- Sensitivity can be adjusted in 1% steps by pressing up or down keys
- Press ✓ to accept setting

#### **EN Approved Sensitivity Ranges:**

Complies with EN54-12 for sensitivity levels between 25% and 35% with a maximum delay to fire of 20 seconds

## 18. Pre-Alarm Threshold

Analogue value 48 will be transmitted when the signal strength falls below a certain value; this value is based on being 2/3 between 100% and fire threshold. The following table gives examples of this, all other selectable thresholds will have pre-alarm thresholds calculated based on the 2/3 calculation.

| Threshold | Signal drop to cause pre-alarm | Signal strength to<br>cause pre-alarm |
|-----------|--------------------------------|---------------------------------------|
| 10%       | 7%                             | 93%                                   |
| 25%       | 17%                            | 83%                                   |
| 35%       | 23%                            | 77%                                   |
| 50%       | 33%                            | 67%                                   |
| 60%       | 40%                            | 60%                                   |

## **19. Fire/Fault Delay**

These settings are the delays that the System Controller uses before signalling a FIRE or FAULT condition respectively to the Fire Control Panel. Default factory setting=10 seconds

(Set for each Detector)

![](_page_13_Figure_3.jpeg)

## 20. Latching/Non-Latching Mode

This detector remains in non-latching mode and therefore this setting is not available

## 21. Analogue Value and Output Bits

| Output<br>Bit | Function  | Input<br>Bit | Description                                                                                              |
|---------------|-----------|--------------|----------------------------------------------------------------------------------------------------|
| 0             | Not Used  | 0            | No Action                                                                                                |
| 1             | Self Test | 1            | Initiates the Fire Test within the controller; analogue value 64 will be transmitted if test successful. |
| 2             | Alarm LED | 2            | Illuminate red fire LED on controller and detector.                                                      |

| Analogue<br>Value | Name                      | Description                                                                                 |
|-------------------|---------------------------|---------------------------------------------------------------------------------------------|
| 0                 | Microprocessor<br>fault   | Internal communications fault within controller                                             |
| 4                 | General fault             | To cover all fault states not covered elsewhere in this table.                              |
| 5                 | Signal high fault         | Signal >100% or =125% (depending on how quickly signal has changed)                         |
| 6                 | AGC limit<br>reached      | AGC value has reached its lower (-50) or upper (+205) limit.<br>Also known as 'Drift Fault' |
| 16                | Controller<br>powering up | System controller is powering up and has yet to establish communication with detectors      |
| 25                | Normal                    |                                                                                             |
| 48                | Pre-alarm                 | Signal strength has fallen below pre-alarm threshold                                        |
| 64                | Alarm                     | Detector has signalled a fire (i.e. signal below fire threshold and delay to fire expired)  |

## 22. Cleaning the System

The system will automatically compensate for dust build-up by changing the Compensation Level.

However, it is recommended that the Detector lenses and the Reflector are cleaned periodically with a soft lint-free cloth.

If the Compensation Level for a particular Detector remains above 130 for several days, this indicates that cleaning should take place on that Detector.

The system should be isolated from the Fire Control Panel before cleaning takes place.

After cleaning, verify that the system is operating normally:

If the Signal Strength is between 92% and 108%

- leave the system to compensate back to 100% (this should take no more than 12 hours)

If the Signal Strength is above 108%

 reduce Compensation Level until Signal Strength is 92—108%, and wait for system to compensate back to 100%

If the Signal Strength is below 92%

- perform LASER Targeting, Auto-Align, and Set.

#### How to change Compensation Level:

![](_page_14_Figure_13.jpeg)

## 23. Event Logger

The System Controller contains a logging function which will store information for the most recent 50 events on each Detector.

To access the event log, press tick on the Event Logger icon when the relevant detector is highlighted:

![](_page_15_Figure_3.jpeg)

For each Fire or Fault activation, the controller will store:

- The event code This is the same as the error code (E-\_\_) that would be displayed during the Fault, or one of the following:
  - 99 Log erased
  - 98 Power cycle
  - 97 Fire Detected
  - 96 Remote Fire Test initiated
  - 95 AUTO initiated
  - 94 LASER activated
  - 93 'Home' initiated
- · The elapsed time since the event occurred
- The duration of the event
- The signal strength when the event occurred (if applicable)
- The AGC value when the event occurred (if applicable)

If there have been power-cycle events on the controller, all timing information will be lost for those events that occurred prior to the most recent of the power-cycles.

To erase and restart the event logger, press and hold 'left' and 'right' keys together when displaying any of the event log entries. Press 'tick' when prompted by 'SurE'.

### 23. Event Logger (continued)

![](_page_16_Figure_1.jpeg)

Press left to access older events, and right to access newer events. When the relevant event is selected, press down to access further information about the event.

Time elapsed since event started. '—' will be displayed if the event occurred prior to the most recent power cycle.

Duration of event. '—' will be displayed if the event is still occurring, or if a power cycle occurred while the event was in progress, or if there is no duration associated with the event type (e.g. power-on)

Signal strength when the event occurred. If the signal strength could not be read during the event '—' will be displayed.

AGC value when the event occurred. If the AGC value could not be read during the event '—' will be displayed.

### 24. Troubleshooting - LASER not visible

![](_page_17_Figure_1.jpeg)

If it is not possible to see the LASER because of the installation environment (for example, if you cannot see the Reflector from the System Controller or there is high ambient light) then use 'Hand' Alignment. This option displays the signal strength value returned by the Detector, and allows the user to move the beam

- 1. Start 'Auto' Alignment and press ★ after two seconds to exit. (this will maximise infrared power)
- 2. Select 'Hand' alignment
- 4. Cover the Reflector. If the Signal Strength does not drop by more than half, the beam is not aligned to the Reflector, so repeat Step 3
- 5. Perform 'Auto' alignment, followed by 'Set'

### 25. Troubleshooting - HOME

![](_page_18_Figure_1.jpeg)

If it is not known where the beam is pointing, use Home Position to automatically steer the infrared beam to approximately the centre of its range of movement.

- Press  $\checkmark$  or X to exit this function
- This will take up to 3 minutes to complete
- When complete the display will return to the Engineering Menu

# 26. Troubleshooting - Error Codes

| E-00                            | AIM not<br>recognised                                     | <ul> <li>Refer to manufacturer for technical assistance</li> <li>Check wiring between</li> </ul>                                                                                                    | E-10 | Reflector Not<br>Found during<br>Auto-Align                                               | <ul> <li>Ensure clear line of sight<br/>from Detector to Reflector for<br/>a radius of 0.5m</li> <li>Ensure correct distance has<br/>been selected</li> </ul>                                                                                 |  |
|---------------------------------|-----------------------------------------------------------|----------------------------------------------------------------------------------------------------|------|-------------------------------------------------------------------------------------------|----------------------------------------------------------------------------------------------------|--|
| E-01                            | Detector<br>Communications<br>Error                       | System Controller and<br>Detector (Voltage to<br>Detector should be 11—                                                                                                    |      |                                                                                           | <ul> <li>Ensure correct Reflectors<br/>have been used</li> <li>Realign Detector</li> </ul>                                                                                                    |  |
| E-02                            | Detector is<br>connected but<br>not 'Found'               | <ul> <li>Follow 'Find' process and align if necessary</li> </ul>                                                                                                    | E-11 | Auto-Align Failed                                                                         | <ul> <li>Ensure clear line of sight<br/>from Detector to Reflector for<br/>a radius of 0.5m</li> <li>Ensure correct distance has<br/>been selected</li> <li>Ensure correct Reflectors<br/>have been used</li> <li>Realign Detector</li> </ul> |  |
| E-03                            | Compensation<br>limit reached                             | <ul> <li>Clean and realign system</li> </ul>                                                                                                    |      | Cannot Zero<br>During 'S-00' in                                                           | Ensure Reflector was     completely covered with a                                                                                                    |  |
| E-04                            | Detector missed<br>too many<br>readings                   | <ul> <li>Check voltage to Controller.</li> <li>Check voltage to Detector is &gt;11V</li> </ul>                                                                                                    | E-12 | 'Set'<br>Signal did not<br>decrease when<br>'S-00' selected                               | <ul> <li>non-reflective material</li> <li>Re-align Detector using<br/>Auto-Align</li> </ul>                                                                                                    |  |
| E-05                            | Detector is not<br>aligned                                | Follow alignment procedure                                                                                                    | E-13 | No Signal During<br>'S-01' in 'Set'<br>Signal did not<br>increase when<br>'S-01' selected | <ul> <li>Ensure Reflector was<br/>uncovered when 'S-01' was<br/>selected</li> </ul>                                                                                                    |  |
| E-06 Rapid<br>Obscuration Fault |                                                           | <ul> <li>Ensure clear line of sight<br/>from Detector to Reflector</li> </ul>                                                                                                    |      | 'Centre' Stage of                                                                         |                                                                                                    |  |
| E-07                            | Signal Too High<br>Fault                                  | <ul> <li>Ensure clear line of sight<br/>from Detector to Reflector</li> <li>Ensure there is no strong<br/>light on Detector</li> </ul>                                                                                                    | E-14 | Detector has<br>aligned on<br>something other<br>than the<br>Reflector                    | <ul> <li>Ensure clear line of sight<br/>from Detector to Reflector for<br/>a radius of 0.5m</li> </ul>                                                                                                    |  |
| E-08                            | Compensation<br>Level Not Zero<br>during 'SET'            | <ul> <li>Re-align Detector using<br/>Auto-Align</li> </ul>                                                                                                    | E-21 | Power too low<br>fault                                                                    | <ul> <li>Check power supply to<br/>Controller</li> </ul>                                                                                                    |  |
|                                 |                                                           | Ensure Reflector uncovered                                                                                                    | E-24 | Detector not<br>compatible                                                                | <ul> <li>Refer to manufacturer for<br/>technical assistance</li> </ul>                                                                                                    |  |
| E-09                            | Signal Strength<br>Out of Range<br>when 'SET'<br>selected | <ul> <li>when 'SET' selected</li> <li>Ensure clear line of sight<br/>from Detector to Reflector<br/>for a radius of 0.5m</li> <li>Ensure correct distance has<br/>been selected</li> <li>Ensure correct Reflectors<br/>have been used</li> <li>Realign Detector</li> </ul> | E-26 | Internal<br>controller fault                                                              | <ul> <li>Refer to manufacturer for technical assistance</li> </ul>                                                                                                    |  |
|                                 |                                                           |                                                                                                    | E-30 | Isolator Active                                                                           | <ul> <li>Isolator within the controller<br/>has activated. Amber fault<br/>LEDs will also flash</li> </ul>                                                                                                    |  |

## 27. Technical Specifications

| Parameter                |                                                      | Value                                    |  |
|--------------------------|------------------------------------------------------|------------------------------------------|--|
| Operating Voltage        |                                                      | 17—35Vdc<br>+ comms pulses               |  |
| Operating Current –      | Normal Operation (including fire or fault activated) | 7.5mA - 1 Detector<br>10mA - 2 Detectors |  |
| Operating Current –      | Alignment modes - HiA<br>Alignment modes - LoA       | 36mA<br>7.5mA / 10mA                     |  |
| Fire Threshold Range     |                                                      | 0.45—3.98 dB<br>10—60%                   |  |
| Delay to Fire            |                                                      | 2—30 s                                   |  |
| Delay to Fault           |                                                      | 2—30 s                                   |  |
| Operating Distance betw  | 8—100 m                                              |                                          |  |
| Maximum angular misal    | ± 0.3 Deg                                            |                                          |  |
| Maximum angular misal    | ± 5 Deg                                              |                                          |  |
| Maximum angular move     | ± 3.5 Deg                                            |                                          |  |
| Optical wavelength       | 850 nm                                               |                                          |  |
| Rapid Obscuration Fault  | 87%                                                  |                                          |  |
| Operating Temperature    | 0—+37.8 Deg C                                        |                                          |  |
| Operating Temperature    | (EN54-12 Approved)                                   | -10—+55 Deg C                            |  |
| Operating Temperature    | (FM Approved)                                        | -20—+55 Deg C                            |  |
| Storage temperature      |                                                      | -40—+85 Deg C                            |  |
| Relative Humidity (non o | condensing)                                          | 93%                                      |  |
| IP Rating                |                                                      | IP54                                     |  |
| Maximum Cable Length     | (Controller to Detector)                             | 100 m                                    |  |
| Cable Gauge              | 24—14 AWG<br>0.5—1.6 mm                              |                                          |  |
| Housing Flammability ra  | UL94 V0                                              |                                          |  |

This detector incorporates a Soteria isolator and follows the specification as listed in Apollo publication PP2090, except for minimum 'on' resistance (Zc) which is  $0.2\Omega$ .

| Dimensions                          | Width,<br>mm (in) | Height,<br>mm (in) | Depth,<br>mm (in) | Weight,<br>kg (lb) |
|-------------------------------------|-------------------|--------------------|-------------------|--------------------|
| System Controller, including base   | 202 (8.0)         | 230 (9.1)          | 81 (3.2)          | 1.0 (2.2)          |
| Detector, including 'easy fit' base | 135 (5.3)         | 135 (5.3)          | 135 (5.3)         | 0.5 (1.1)          |
| Reflector (Single)                  | 100 (3.9)         | 100 (3.9)          | 10 (0.4)          | 0.1 (0.2)          |

## 27. Equipment Disposal

![](_page_21_Picture_1.jpeg)

Products marked with this symbol cannot be disposed of as unsorted municipal waste in the European Union. For proper recycling, return this product to your local supplier upon the purchase of equivalent new equipment, or dispose of it at designated collection points. For more information see: www.recyclethis.info.